## How do I place a hold on a library item using the online catalog?

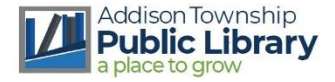

 Go to the library website <u>https://www.addisontwp.michlibrary.org/</u> and click this picture in the **right sidebar**

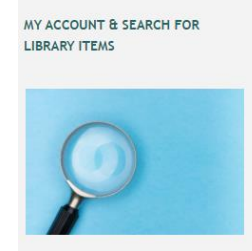

2. Then in the catalog, click the "Log In" button at the top right of the screen

| Library Website Library Events Kids Catalog<br>Addison Township<br>Type here to search<br>Many libraries currently h<br>Please check with the libr | Public Library Search Advanced ave access restrictions in place due to the ongoing health emergency. ary prior to visiting.                                                 | Log In                                                                                              |
|----------------------------------------------------------------------------------------------------|----------------------------------------------------------------------------------------------------|----------------------------------------------------------------------------------------------------|
| 3. This login box will pop up:<br>Library Card number<br>is on your physical<br>library card under the<br>bar code, and starts<br>29043            | Log In to your Account X Log in with your Library Card Number (No spaces) or EZ Login Library Card Number or EZ Username PIN or EZ Password Log In Forgol your EZ password? | Your <b>PIN</b> is the last 4<br>digits of the phone<br>number we have on<br>file for you, OR 1234. |

4. Now you are logged in, enter an item title, the author, or a subject, in the search bar:

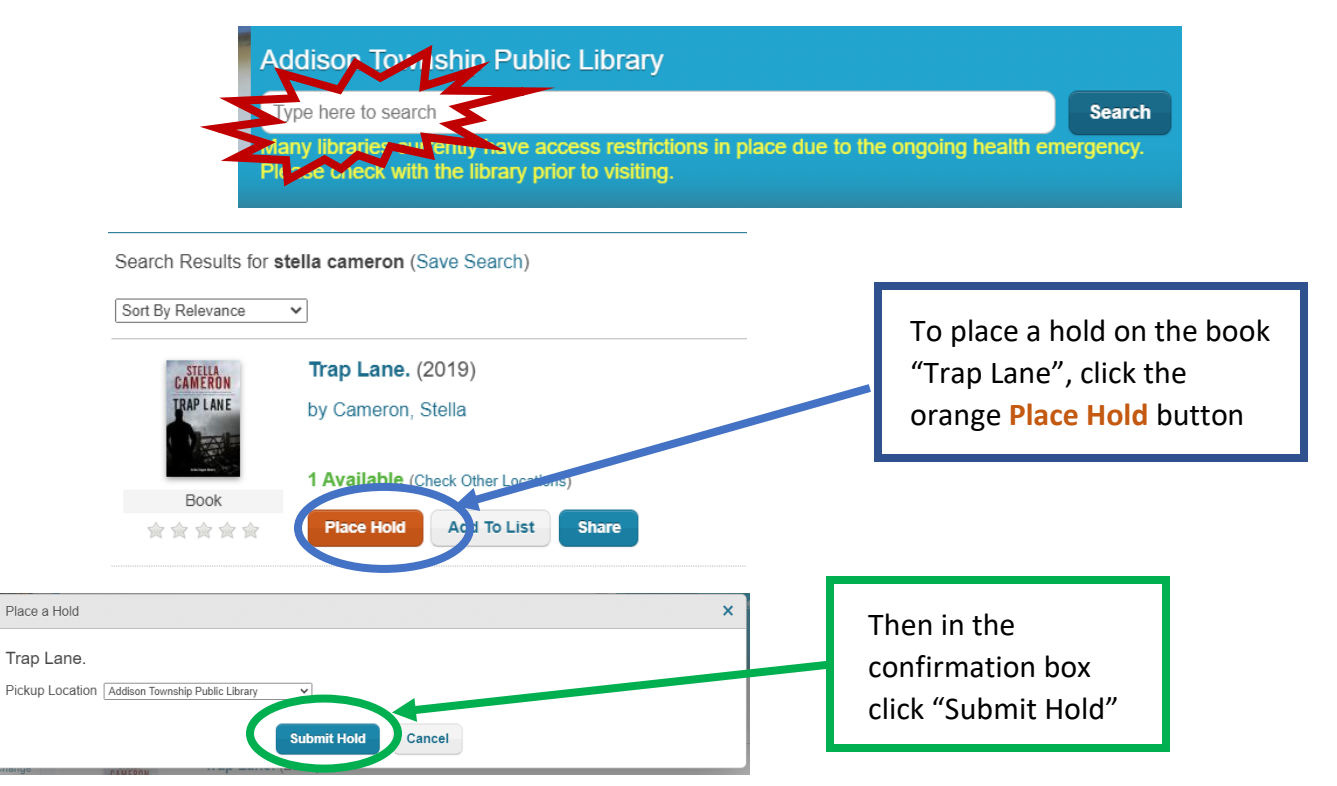

When the book is ready for you to pick up at Addison Twp. Library you will receive a text or email from the automated system to let you know.